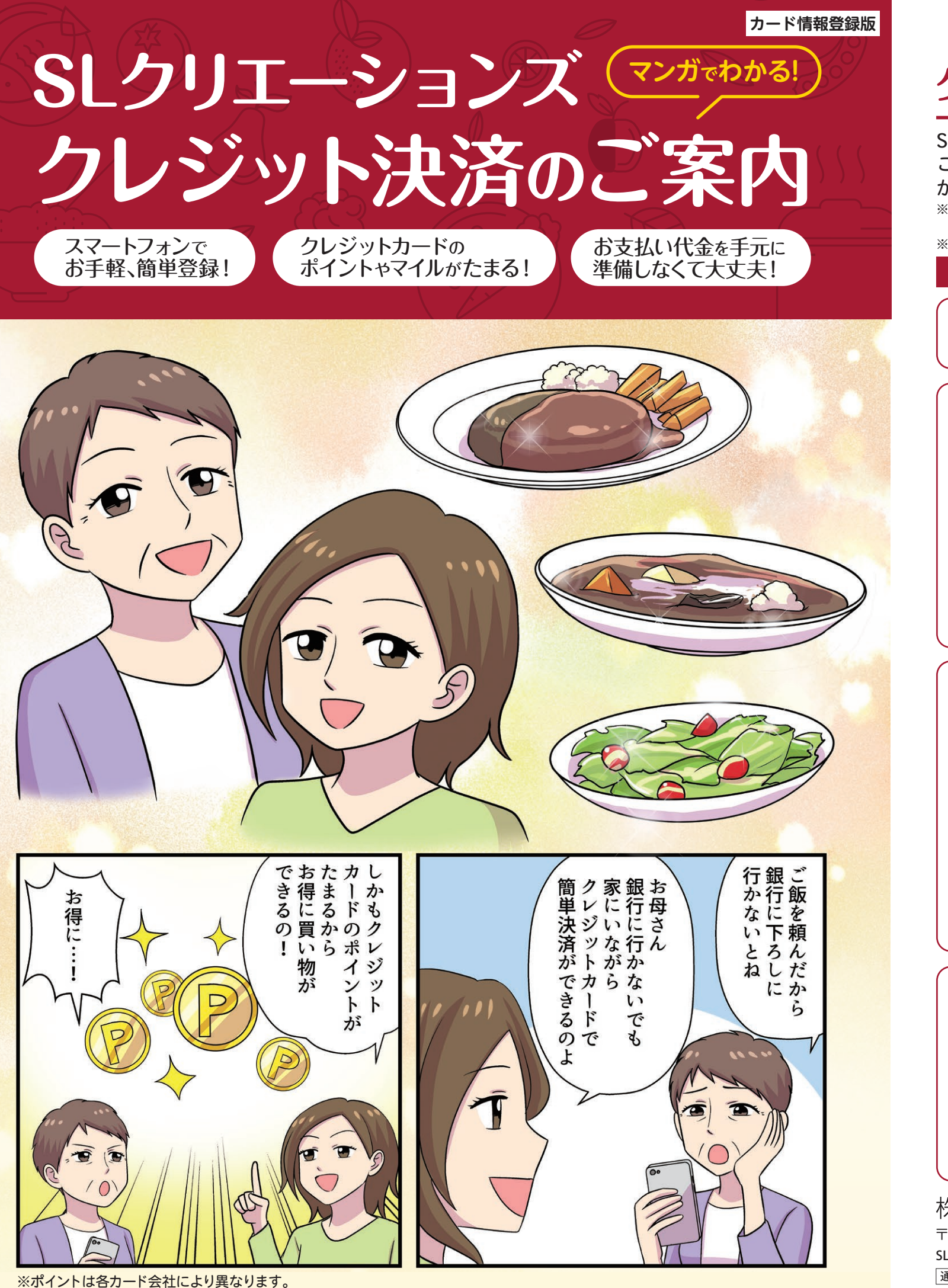

# クレジット決済ご利用方法(カード情報登録)

SLクリエーションズでは、ご購入代金のお支払いに簡単で便利なクレジットカードが ご利用いただけます。カード決済を行うには、事前にカード情報をご登録いただく必要 がございます。以下の手順でクレジットカードの事前登録をお願いいたします。 ※ご利用にかかる通信費(パケット代)はお客様のご負担となります。携帯電話での通信費は、ご利用の通信会社や ご契約プランにより内容が異なりますので、ご利用の際にはご注意ください。 ※クレジットカードの管理は株式会社ゼウスに委託し、SLクリエーションズグループではカード情報は一切保持しません。

| SLCreations         ユーザーID:担当販売員のSLコード         ユアリーD:担当販売員の電話番号         パスワード:担当販売員の電話番号         パスワード:担当販売員の電話番号         パイフンなし?         法審加         」         」         」         」         」         」         」         」         」         」         」         」         」         」         」         」         」         」         」         」         」         」         」         」         」         」         」         」         」         」         」         」         」         」         」         」         」         」         」         」         」         」         」         」         」       」         」       」                                                                                                    | < 登録ページ                                                                                                    | ンにログイン                                                                                               |
|----------------------------------------------------------------------------------------------------|----------------------------------------------------------------------------------------------------|----------------------------------------------------------------------------------------------------|
| ユーザーD       パスワード:担当販売員の電話番号(パイフンなし)         パスワード:担当販売員の電話番号(パイフンなし)         お客様ID       :お客様のお電話番号(パイフンなし)         お客様ID       :お客様のお電話番号(パイフンなし)         上ogin       パスワード:担当販売員の電話番号(パイフンなし)         北京市       :お客様ID         上ogin       :お客様ID         たっす       :日の前のお電話番号(パイフンなし)         上記情報を入力して、<br>「Login」ボタンを押してください。         シミレクションドの「お客様ID       :お客様ID         シシントンコンドの「お客様ID       :お客様ID         シンシンシンシンシンシンシンシンドの「お客様ID       かード情報に対しての取扱いや、<br>セキュリティなどに対するご説明<br>が表示されます。記載内容をご確<br>認いただき、ページ下部の「同意<br>する」ボタンを押してください。         ジンシンシンシンシンドが「後知にされて、<br>(アクシン海野相はお客様のご食品になり、<br>「アクシン海野相はお客様のごき品になり、<br>「アクシン海野相応ないます。       :<br>・ 「アクシン海野相応ないます。<br>・ アクシンを知してください。         シンシンシンシンシンドが開くのない       :<br>・ アクシンシンシンド部の「同意<br>する」ボタンを押してください。       :<br>・ 「アクシン海野相応などに対するご説明<br>が表示されます。記載内容をご確<br>認いただき、ページ下部の「同意<br>する」ボタンを押してください。         「アクシンタートで調像をいかます。<br>いうないただき、ページ下部の「同意<br>する」ボタンを押してください。       :<br>・ アクシン海野相応ないます。         ・シンシンシンシンシントンボー 「「アクシン海野相応ないます。」       :<br>・ アクシント         「アクシント」       :<br>・ アクシン・<br>「アクシン海野相応ないます。       :<br>・ アクシント         ・シンシンシンシンシント       :<br>・ アクシント       :<br>・ アクシント         ・シンシント       :<br>・ アクシン・       :<br>・ アクシント         ・シンシント       :<br>・ アクシント       :<br>・ アクシント         ・シンシント       :<br>・ アクシント       :<br>・ アクシント         ・ アクシント       :<br>・ アクシント       :<br>・                                                                                                    | <b>SLCreations</b><br>クレジットカード登録                                                                                                    | ユーザーID:担当販売員のSLコード                                                                                   |
| 1       1       1       1       1       1       1       1       1       1       1       1       1       1       1       1       1       1       1       1       1       1       1       1       1       1       1       1       1       1       1       1       1       1       1       1       1       1       1       1       1       1       1       1       1       1       1       1       1       1       1       1       1       1       1       1       1       1       1       1       1       1       1       1       1       1       1       1       1       1       1       1       1       1       1       1       1       1       1       1       1       1       1       1       1       1       1       1       1       1       1       1       1       1       1       1       1       1       1       1       1       1       1       1       1       1       1       1       1       1       1       1       1       1       1       1       1       1       1                                                                                                          | ユーザーID                                                                                                    |                                                                                                    |
| Lagin   Lagin   Lagin   Lagin   Lagin」   Lagin」 <                                                                                                    | パスワード                                                                                                    | お客様ID :お客様のお電話番号<br>(ハイフンなし)                                                                         |
|                                                                                                    | 志張禄D<br>Login                                                                                                    | 上記情報を入力して、<br>「 <b>Login</b> 」ボタンを押してください。                                                           |
| ・・・・・・・・・・・・・・・・・・・・・・・・・・・・・・・・・・・・                                                                                                    | ∕∼≭⊮⊞+8                                                                                                    | めに日辛                                                                                                 |
| SLCreations         2期期編         Augusta         Augusta                                                                                                    | 上こ利用規                                                                                                    |                                                                                                    |
| 24期度内         クレジットカード着知いた場照はクレジットカード<br>決落を行う為に、クレジット決済情報処理<br>会社区グクレジットカード会社に選供いた。<br>します。       が表示されます。記載内容をご確<br>認いただき、ページ下部の「同意<br>する」ボタンを押してください。         その際にはインターネットにて聞号化は、<br>たする。       する」ボタンを押してください。         アプロビック・パントン洗済情報処理会社できる株<br>法会社ゼクス 欠心のカード決選につい<br>たな社ゼクス 安心のカード決選につい<br>をたな社ゼクス 安心のカード決選につい<br>をたな社ゼクス 安心のカード決選につい<br>たっと増売したりジット<br>たった間を見知たなります。       「アデたのパケット通信時が強生します。<br>パケット通信時が強生します。<br>たケット通信時になります。」         をまた会社ゼウス 安心のカード決選につい<br>たっとき 細いっかっすっ       「アデたのパケット通信時が強生します。<br>パケット通信時は効果でのます。」         ケンジット決済相互を行います。<br>をたたませせつス 安心のカード決選につい<br>かった間着き数ページは「SSL(Secure<br>Sockets Lager)」と呼ばれる暗号化通信       回グアクト         ケンレジットシットホーチョー       「ログアクト         ケンレジットシットホーチョー       ログアクト         ケンシットシット<br>たま会社ゼウス (決済代行会社)」のページに切り<br>替わります。                                                                                                    | SL Creations                                                                                                    | カード情報に対しての取扱いや、<br>ヤキュリティなどに対するご説明                                                                   |
| <ul> <li>ごきないただいた情報はクレジットカード<br/>素がを行う為に、クレジット決済情報処理<br/>なまびクレジットカード会社に提供いた<br/>します。<br/>こで感性いたます。<br/>お客様のクレジットカード等号は5.<br/>ごでないたます。</li> <li>での際にはインターネットにて暗号化した<br/>たって強いたします。<br/>お客様のクレジットカード等号は5.<br/>Creationsグループでは保持いたしませ、<br/>な会社ゼウスがクレシットカード情報を発<br/>ログアウト・ごう意覧が分発します。<br/>「パケット通信覧はが発生します。<br/>「パケット通信覧はが発生します。<br/>「パケット通信覧はが発生します。<br/>「パケット通信覧はが発生します。<br/>「パケット通信覧はが発生します。<br/>「パケット通信覧はが発生します。<br/>「パケット通信覧はが発生します。<br/>「パケット通信覧はが発生します。<br/>「パケット通信覧はが発生します。<br/>「パケット通信覧はが発生します。<br/>「パケット通信覧はが発生します。<br/>「パケット通信覧はが発生します。<br/>「パケット通信覧はかなります。<br/>「パケット通信覧はのなります。」<br/>「ククレジットカード情報の登録</li> <li>         「クレジットカード情報の登録 </li> <li>         この画面から、「株式会社ゼウス<br/>(決済代行会社)」のページに切り<br/>替わります。     </li> </ul>                                                                                                    | ご利用案内<br>クレジットカード情報ついて                                                                                                    | が表示されます。記載内容をご確                                                                                      |
| <ul> <li>bts.</li> <li>bts.</li>     &lt;</ul>                                                                                                    | ご登録いただいた情報はクレジットカード<br>決済を行う為に、クレジット決済情報処理<br>会社及びクレジットカード会社に提供いた                                                                                                  | 認いただき、ページ下部の「同意                                                                                      |
| State 20 / 2 / 9 / 5/3 - F & # 143L         Creations /// / Tetk@#ki/kbL dist         Av / D ジット決決構現設理会社である株         State 20 / 2 / 9 / 0 / 0 / 9 / 1 / 9 / 1 / 9 / | します。<br>その際にはインターネットにて暗号化した<br>上で提供いたします。                                                                                                    | する」ホタンを押してくたさい。                                                                                      |
| By Dely Pagnala Efforts ar.         By Dely Pagnala Efforts ar.         Bradit Dy Strate Efforts ar.         Bradit Dy Strate Efforts ar. <td< td=""><td>お各様のクレジットカート香号はSL<br/>Creationsグループでは保持いたしませ<br/>ん。クレジット決済情報処理会社である株<br/>ぎ会社ゼウスがクレジットカード博趣を保</td><td>ア所定のパケット通信料が発生します。<br/>パケット通信料はお客様のご負担になりま<br/>す。予めご了登録います。</td></td<>                                                                                                    | お各様のクレジットカート香号はSL<br>Creationsグループでは保持いたしませ<br>ん。クレジット決済情報処理会社である株<br>ぎ会社ゼウスがクレジットカード博趣を保                                                                          | ア所定のパケット通信料が発生します。<br>パケット通信料はお客様のご負担になりま<br>す。予めご了登録います。                                            |
| <b>レード情報登録ページは「SSL(Secure</b><br>Sockets Layer)、と呼ばれる簡号化通信 <b>クレジットカード情報の登録</b> F#½<br>Sockets(12)4607801234567)             F#½<br>Sockets(12)4507801234567)             F#4<br>Sockets(12)4507801234567)             F#4<br>Sockets(12)4507801234567)             F#4<br>Sockets(12)4507801234567)                                                                                                    | 管しクレジット決済処理を行います。<br>株式会社ゼウス安心のカード決済につい<br>て                                                                                                    |                                                                                                    |
| Sockets Layer), と呼ばれる間等化通信         う         クレジットカード情報の登録         F&り         この画面から、「株式会社ゼウス<br>(決済代行会社)」のページに切り<br>替わります。                                                                                                    | ~                                                                                                    |                                                                                                    |
| 6 クレジットカード情報の登録<br>F&り<br>Cの画面から、「株式会社ゼウス<br>(決済代行会社)」のページに切り<br>替わります。                                                                                                    | セキュリティついて<br>カード情報登録ページは「SSL(Secure                                                                                                    | HYTYP                                                                                                |
| <ul> <li>クレシットカート情報の登録</li> <li>この画面から、「株式会社ゼウス<br/>(決済代行会社)」のページに切り</li> <li>¥64988</li> </ul>                                                                                                    | セキュリティついて<br>カード情報登録ページは「SSL(Secure<br>Sockets Layer)」と呼ばれる暗号化通信                                                                                                   | Цугур                                                                                                |
| F899     この画面から、「株式会社ゼウス<br>(決済代行会社)」のページに切り       &     を? (例:1234567891234567)       F13/MBR     替わります。                                                                                                    | セキュリティついて<br>カード情報登録ページは「SSL(Secure<br>Sockets Layer)、と呼ばれる暗号化過信                                                                                                   |                                                                                                    |
| (決済代行会社)」のページに切り<br><sup>数? (例:1234567891234567)</sup><br><sup>F13%開展</sup> 替わります。                                                                                                    | セキュリティついて<br>カード情報登録ページは「SSL(Secure<br>Sockets Layer), と呼ばれる暗号化通信                                                                                                  | トカード情報の登録                                                                                            |
| Ffmmm 留わりよ9。                                                                                                    | セキュリティついて<br>カード情報登録ページは「SSL(Secure<br>Sockets Layer)」と呼ばれる暗号化通信<br>のレンジット                                                                                         | トカード情報の登録<br>この画面から、「株式会社ゼウス                                                                         |
| 「カード夕美(ローマウ)」「カート                                                                                                    | セキュリティついて<br>カード情報登録ページは「SSL(Secure<br>Sockets Lapper) と呼ばれる暗号に通信<br>サルビール ロー・・・・・・・・・・・・・・・・・・・・・・・・・・・・・・・・・・・                                                   | <b>トカード情報の登録</b><br>この画面から、「株式会社ゼウス<br>(決済代行会社)」のページに切り                                              |
|                                                                                                    | エリティついて<br>ド情報登録ページは「SSL(Secure<br>tkets Layer)、と呼ばれる暗号化通信<br>の の に 1234567891234567)<br>(例:1234567891234567)<br>(例照)<br>の 月 / 20 の 年<br>お中し込みのご知内、と「個人的影响取取いについて」 | トカード情報の登録<br>この画面から、「株式会社ゼウス<br>(決済代行会社)」のページに切り<br>替わります。<br>「カード名義(ローマ字)」、「カード<br>番号」「カード有効期限」を入力し |

株式会社 SLCreations 〒144-0043 東京都大田区羽田4-3-1 SL Creations お客様センター 通話料無料 0120-010-018 受付時間 / 9:00~17:00 (±・日及び夏期休暇、年末年始を除く)

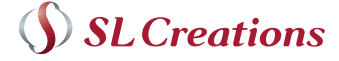

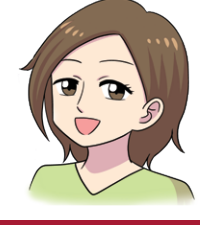

### 下記画面はお客さまの携帯電話により若干異なる場合がございます。

こちらのURLからもアクセスできます。 https://m.e-slonline.jp/cardentry

#### 3 パスワードの登録

**SLCreations** クレジットカード登録 登録用パスワード パスワード登録 ログアウト Copyright © SL Creations Co.,Ltd. All Rights Reserved. 登録用パスワードを入力します。 パスワードは英数7文字以上20 文字以内で指定してください。 入力後、「パスワード登録」ボタン を押してください。

【登録用パスワードについて】 今後、カード情報を変更する際に、ここで 登録したパスワードが必要となります。 お忘れにならないよう、お願いいたします。

#### 5 お客さま情報の登録

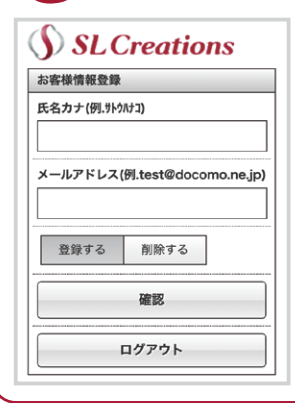

「氏名カナ」と「メールアドレス」 を入力し、「確認」ボタンを押し てください。

【ご登録メールアドレスについて】 カード情報の登録や、決済が処理された 際に、「株式会社ゼウス(決済代行会社)」 よりお送りする確認メールの宛先として 使用いたします。送信元のメールアドレス は「support@cardservice.co.jp」になり ます。迷惑メールの設定を行っている場合 は、上記アドレスからの受信を許可してく ださい。

## ご登録内容の確認

クレジットカードの登録が完了しました。 料金の引き落としについては、加盟店より別途連絡が入ります。 ありがとうございました。

···· · 「決済申込み」ボタンを押して登録 を完了します。カード情報が決済代 行会社に登録され、クレジット決 済がご利用いただけます。

> 申込み完了後、「株式会社ゼウス(決済代行 会社)」より登録確認メールが送信されます ので、ご確認ください。

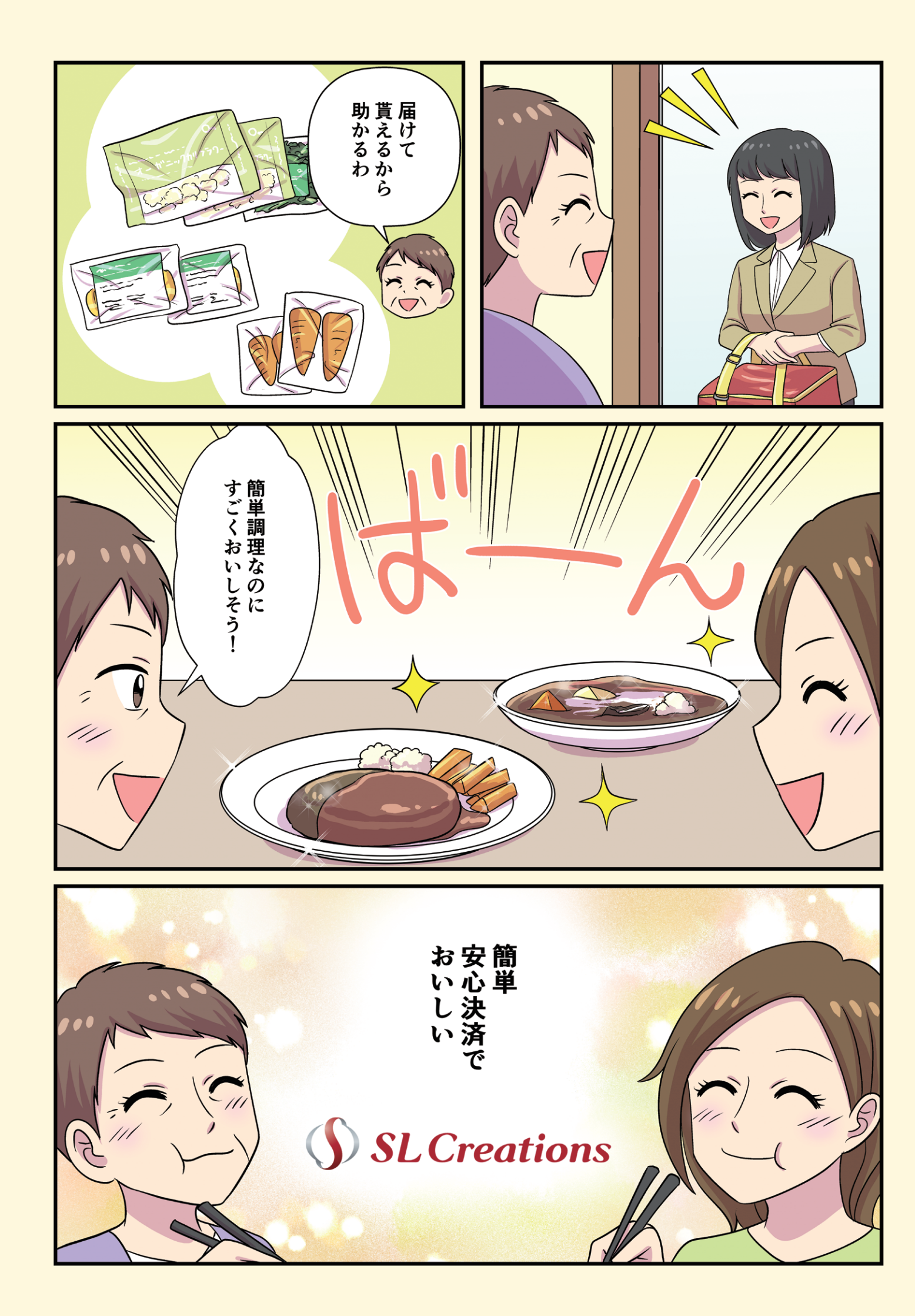

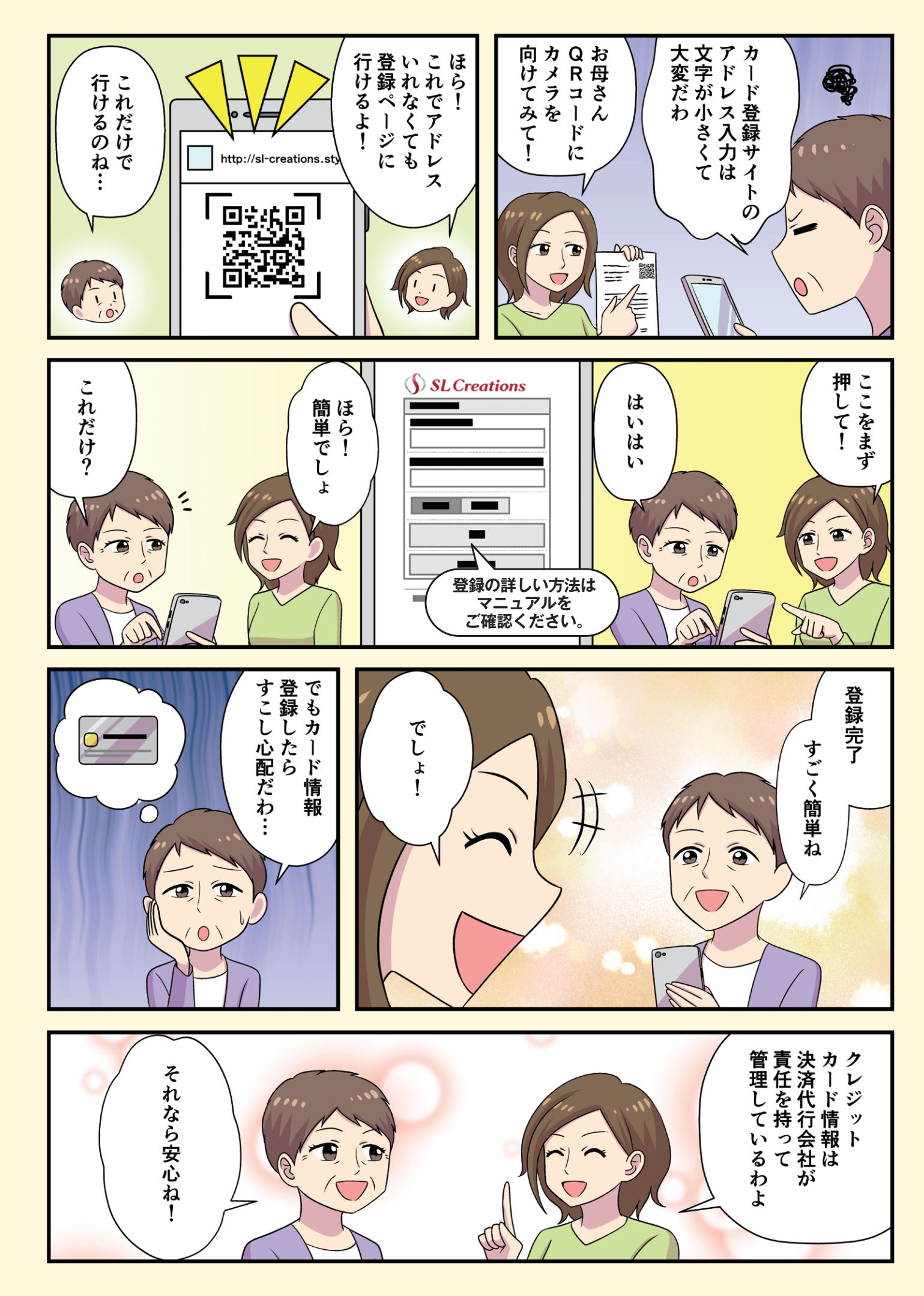